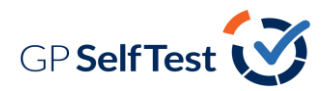

## **GP SELFTEST ACCESS**

GP SelfTest is located on RCGP's Online Learning Environment (OLE) and Google Chrome is the recommended web browser.

Step 1: Open the web browser and go to http://elearning.rcgp.org.uk/

Step 2: Click on the GP SelfTest block as shown in the screenshot below:

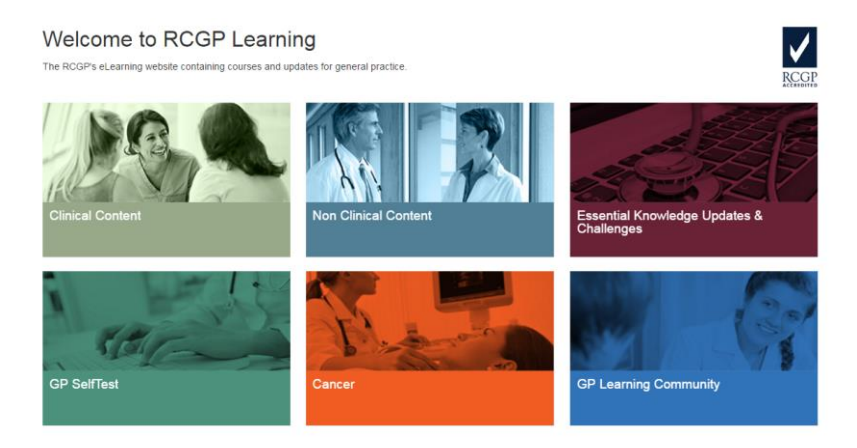

**Step 3**: This will direct you to the GP SelfTest landing page. You will need to have an existing RCGP Learning account to claim your free access to the tool.

Non-members can purchase GP SelfTest by selecting the 'click here to sign up' option.

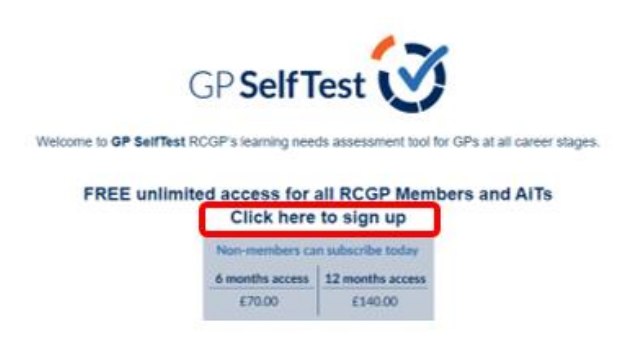

**Step 4**: You can access the tool by scrolling to the bottom of the GP SelfTest homepage and select 'GP SelfTest'.

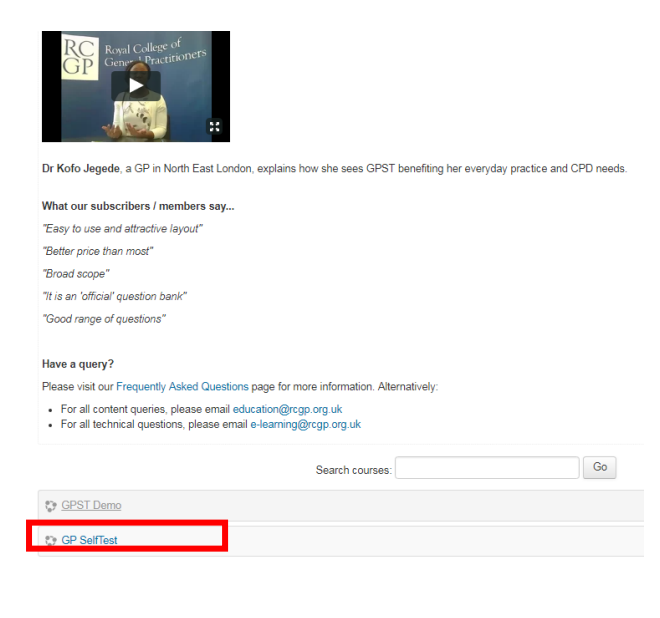

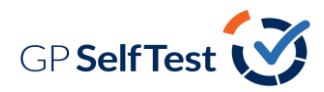

Step 5: It is now ready for you to select the type of test you would like to take and answer questions:

| GP Self Test 💙                                                                                                    |  |  |  |
|----------------------------------------------------------------------------------------------------|--|--|--|
| Thanks for signing up for GP SetTiest and we hope you have been enjoying your subscription. Your subscription ends in so click we for your subscription.                                                                                                    |  |  |  |
| Clinical general practice moves on space with new teatments, guidelines and care pathways, changing the way in which we work. We update all clinical information in line with current guidance which that four diverses and the state of the state of the st |  |  |  |
| Select a lest                                                                                                    |  |  |  |
| Pick a type of test View current progress                                                                                                    |  |  |  |
| Feedback<br>FAGs<br>Acknowledgements                                                                                                    |  |  |  |
| GP Self Test 🥑                                                                                                    |  |  |  |
| Thanks for signing up for GP SetTest and we hope you have been enjoying your subscription. Your subscription ends in so citick 👘 for your subscription.                                                                                                    |  |  |  |
| Cincial general practice moves on space with new heatments, guidelines and care pathways, changing the way in which we work. We update all cirical information in line with current guidance<br>within the cirical sections of GP SetTest and we hope you will that candul.<br>As always we witcome any <u>langback.</u> Shorn our cares. It is thanks to you and the leedback that you provide that GP SetTest continues to develop to meet your day-to-day needs.                                                                                                    |  |  |  |
| Reload Page Select a test                                                                                                    |  |  |  |
| AKT Mock Exam Curriculum-wide Learning Needs Lucky Dip Topic Specific Assessment                                                                                                    |  |  |  |
| Thanks for signing up for OP. SelfTest and we hope you have been enjoying your subscription. Your subscription ends in so click                                                                                                    |  |  |  |
| Clinical general practice moves on space with new treatments, guidelines and care pathways, changing the way in which we work. We update all clinical information in line with current guidance<br>within the clinical sections of CIP SetTleat and we hope you will find it useful.<br>As always we welcome any <u>foodback</u> , from our users. It is thanks to you and the feedback that you provide that CIP BetTleat continues to develop to meet your day to day needs.                                                                                                    |  |  |  |
| Reload Page AKT Mock Exam                                                                                                    |  |  |  |
| Ourriculum-wide<br>AKT Mock Exam Learning Needs Lucky Dip Topic Specific<br>Assessment                                                                                                    |  |  |  |
| Choose whether you want it timed or untimed                                                                                                    |  |  |  |
| AKT Mock Exam<br>(Timed) (Untimed)                                                                                                    |  |  |  |
| You have chosen "AKT Mock Exam (Untimed)"                                                                                                    |  |  |  |
| Start Test                                                                                                    |  |  |  |

**Step 6**: Should you wish to stop a test before you have fully completed it select the 'save & exit' option and you can return to this test attempt at a later date. Please note, this will not show in your test results until you select the 'finish attempt' option and 'submit all and finish'.

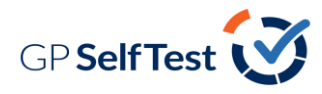

## GP Self Test 💟

| to course |       |       |      |    |    |
|-----------|-------|-------|------|----|----|
| T         | est N | aviga | tion |    |    |
| 1         | 2     | 3     | 4    | 5  | 6  |
| 7         | 8     | 9     | 10   | 11 | 12 |
| 13        | 14    | 15    | 16   |    | 18 |
| 19        | 20    | 21    | 22   | 23 | 24 |
| 25        | 26    | 27    | 20   | 29 | 30 |
| 31        | 32    | 33    | 34   | 35 | 36 |
| 37        | 38    | 39    | 40   | 41 | 42 |
| 43        | 44    | 45    | 46   | 47 | 45 |
| 49        | 50    | 51    | 82   | 53 | 54 |
| 55        | 66    | \$7   | 58   | 59 | 60 |
| 61        | 62    | 63    | 64   | 65 | 66 |
| 67        | 68    | 69    | 70   | 71 | 72 |
| 73        | 74    | 75    | 76   | 77 | 78 |
| 79        | 80    | 81    | 82   | 83 | 84 |
| 85        | 86    | 87    | 88   | 89 | 90 |

| 2 Gillick/ Fraser competence (Addiescent)                                                     |                                   | Flag question                         |
|-----------------------------------------------------------------------------------------------|-----------------------------------|---------------------------------------|
| Which ONE of the following statements regarding trea                                          | tment of young people is true     | 7                                     |
| Select one:                                                                                   |                                   |                                       |
| A. A 15-year-old girl wishing to commence the oral co                                         | ntraceptive should always have    | parental consent                      |
| B. The parents of a 17-year-old girl with severe anore<br>even though she is deemed competent | sia nervosa have the right to ove | r-ride her decision to refuse feeding |
| C. If a 15-year-old is deemed Gillck/ Fraser competer                                         | t this judgement confers the rig  | nt to accept treatment                |
| D. Gillick/ Fraser competence only applies to contract                                        | ptive issues                      |                                       |
| E. Once a child is deemed to be Gillick/ Fraser compe                                         | tent this competence applies to   | all future forms of medical treatment |
|                                                                                               |                                   |                                       |
|                                                                                               | from A Real                       | Next Deserves                         |
| Previous sudestion                                                                            | SAVE & EAR                        | HEXT SUPSTION                         |

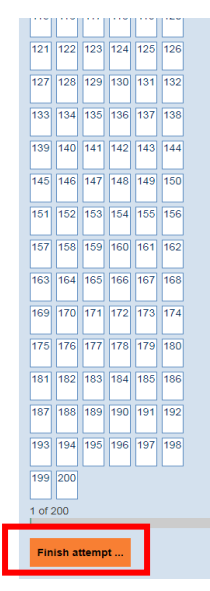

| 184 Diagnosis of complex regional pain syndrome (CRPS) | Not yet answered |
|--------------------------------------------------------|------------------|
| 185 Knee swelling                                      | Not yet answered |
| 186 Dermatological manifestations of systemic disease  | Not yet answered |
| 187 Skin problems                                      | Not yet answered |
| 188 Acne                                               | Not yet answered |
| 189 Dermatological signs of systemic disease           | Not yet answered |
| 190 Prevention of infantile eczema                     | Not yet answered |
| 191 Management of facial impetigo                      | Not yet answered |
| 192 Rashes in children                                 | Not yet answered |
| 193 Psoriasis                                          | Not yet answered |
| 194 Pressure ulcers                                    | Not yet answered |
| 195 Treatment of eczema                                | Not yet answered |
| 196 Urticaria                                          | Not yet answered |
| 197 Long-term sickness absence                         | Not yet answered |
| 198 Educational supervision                            | Not yet answered |
| 199 Side effects of prostate cancer treatment          | Not yet answered |
| 200 Hypertension medication                            | Not yet answered |
| Return to attempt<br>Submit all and finish             |                  |

**Step 7**: To access your results for previously submitted test attempts, select the 'view current progress' option.

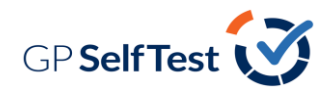

| GP Self Test 💟                                                                                                    |
|----------------------------------------------------------------------------------------------------|
|                                                                                                    |
| Thanks for signing up for GP SelfTest and we hope you have been enjoying your subscription. Your subscription ends in so click 🚥 for your subscription.                                                                                                    |
| Circul general practice moves on apace with new treatments, guidelines and care pathways, changing the way in which we work. We update all clinical information in line with current guidance<br>within the clinical actions of GP SetTellar and we have you will find t candul.<br>As always we welcame any <u>tendenck</u> from our users. It is thank to you and the leadback that you provide that GP SetTellard controves to develop to meet your day-to day needs. |
|                                                                                                    |
| Select a test                                                                                                    |
|                                                                                                    |
| Pick a type of test View current progress                                                                                                    |
| Sauthoat                                                                                                    |
| returns                                                                                                    |
| FAQs                                                                                                    |
| Acknowledgements                                                                                                    |

**Step 8**: Select the test you wish to view results for and click on the magnifying glass icon to view that attempt:

| r Overall Progess                    |            |            |                |
|--------------------------------------|------------|------------|----------------|
|                                      |            |            |                |
| <ul> <li>AKT Mock Example</li> </ul> | m (Timed)  |            |                |
|                                      |            |            |                |
| DATE                                 | YOUR SCORE | PEER SCORE | VIEW ATTEMPT   |
| 02 Oct 2017                          | 2%         | 58%        | Q              |
| 24 May 2017                          | 0%         | 57%        | (Open attempt) |
| 26 Apr 2017                          | 1%         | 57%        | Q.             |
| 21 Apr 2017                          | 1%         | 55%        | ٩              |
| 20 Apr 2017                          | 0%         | 55%        | Q.             |
| 07 Mar 2017                          | 1%         | 53%        | ٩              |
| 09 Feb 2017                          | 0%         | 54%        | Q.             |
| 09 Feb 2017                          | 0%         | 54%        | 9              |

**Step 9**: You can now see your results benchmarked against your peers' results and a breakdown of your results across the curriculum categories:

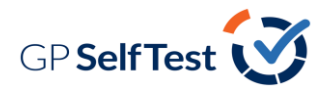

| Test Summary                                                                                               |                   |
|----------------------------------------------------------------------------------------------------|-------------------|
| Curriculum-wide Learning Needs Assessment<br>completed 8 October 2018<br>Your result 1%<br>Peer result 58% | 1%<br>Your result |
| Downl                                                                                                    | pad certificate   |
| Add your reflections                                                                                       |                   |
| Results by Curriculum                                                                                      |                   |
| • 1.00 - Being a General Practitioner                                                                      | Resources 🖸       |
| 0%                                                                                                    | 61%               |
| <ul> <li>2.01 - The GP Consultation in Practice</li> </ul>                                                 | Resources 🗹       |
| 0%                                                                                                    | 63%               |
| <ul> <li>2.02 - Patient Safety and Quality of Care</li> </ul>                                              | Resources 🖸       |
| 0%                                                                                                    | 59%               |
| 2.03 - The GP in the Wider Professional Environment                                                        | Resources 🗹       |
| 0%                                                                                                    | 294               |
| • 2.04 - Enhancing Professional Knowledge                                                                  | Besources 12      |
|                                                                                                    |                   |
|                                                                                                    | 60%               |

**Step 10**: Click on the name of a particular curriculum category to view which answers you got correct (green tick) and incorrect (red cross):

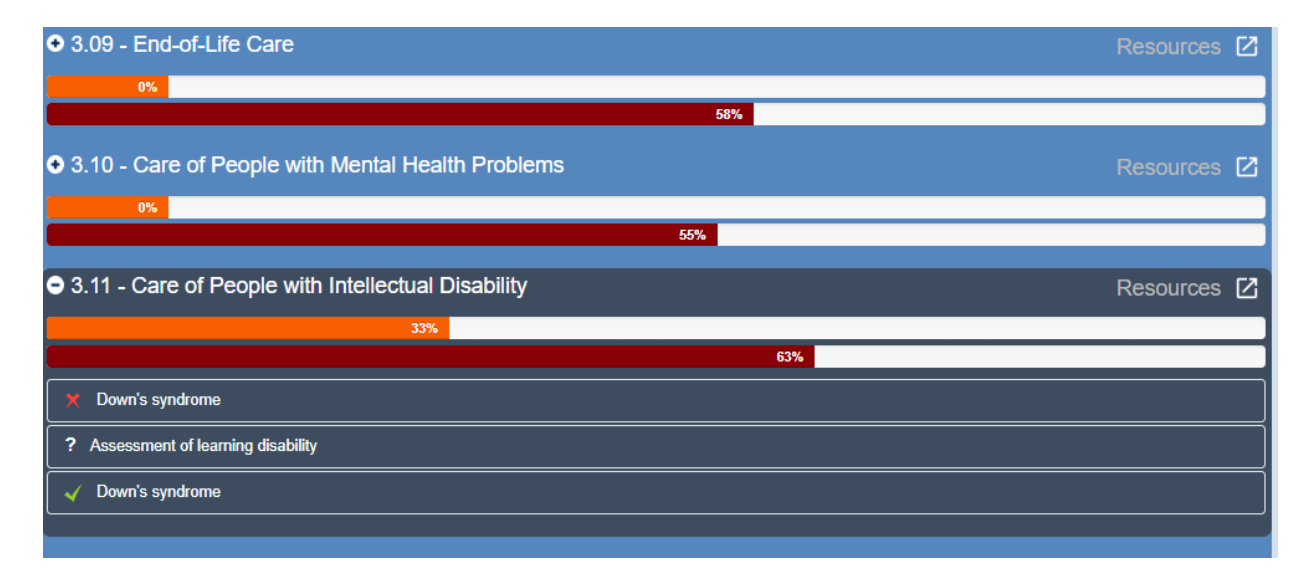

Step 11: Click on the box of the question you want to see in more detail:

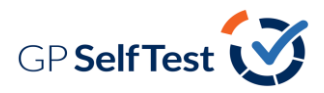

| ? Assessment of learning disability                                                                                                    |
|----------------------------------------------------------------------------------------------------|
| V Down's syndrome                                                                                                    |
| Down's Syndrome                                                                                                    |
| A 30-year-old woman with Down's syndrome lived with her mother until her mother had a severe stroke. She was then moved to a small group home run by social<br>services. She had always been a quiet, placid person. At first she showed no signs of being upset. However she started to pull at her hair to the point that she had<br>almost no hair left. She then started to pick at spots on her skin until they became bady infected. When upset, she would scream and bang her head, and it was<br>almost impossible to comfort her. Staff in the home though this was attention seeking behaviour and that the best thing to do was to ignore it. Examination of her<br>eyes, ears and abdomen were essentially normal. She was extremely uncommunicative throughout.                                                                                                    |
| What is the single MOST LIKELY diagnosis?                                                                                                    |
| Constipation                                                                                                    |
| Depression     Hypothyroidism                                                                                                    |
| Macrocytic anaemia                                                                                                    |
| Urinary infection                                                                                                    |
| Your Answer                                                                                                    |
| Depression                                                                                                    |
| Correct Answer                                                                                                    |
| Depression                                                                                                    |
| Summary                                                                                                    |
| Answer justification and feedback: Changes in behaviour in people with learning disability can often be a manifestation of pain and discomfort. Thus ear wax or ear<br>infections should be checked for: Similarly abdominal conditions such as uninary tract infections and constipation can present in a behavioural manner. In a randomly<br>selected institutionalised adult population of 215 people with learning disability around 70% had constipation.                                                                                                    |
| In this scenario the past history is of prime importance. The loss of this woman's mother on whom she would have been so dependent for so long is likely to have<br>precipitated an abnormal bereavement reaction progressing to depression. People with learning disabilities are just as likely to get depressed as other people. But the way<br>they show it is usually different from the classical depression presentation. The problem is that they are not able to express their feelings easily in words. So their actions<br>may have to speak for them. Sudden changes in behaviour or mood, or not being able to do things they could previously do, may all be important signs of depression.<br>Additional signs to low ut for in such cases may include seeking reassurance, loss of bowel or bladder control, loss of ability to communicate, outbursts of anger,<br>destructivenees or self harm and wandering or searching. |
| Down's syndrome is associated with hypothyroidism and macrocytic anaemia - but these are unlikely to be the cause of the presentation.                                                                                                    |
| Resources:                                                                                                    |
| RCGP curriculum. Care of people with intellectual disability                                                                                                    |
| RCGP curriculum. Care of people with mental health problems                                                                                                    |
| View Question                                                                                                    |
|                                                                                                    |

**Step 12:** If you select 'View Question' you will be taken back to your original test and can view any question by clicking on the boxes on the righthand side:

| Quiz Navigation                                                                                                    | 58 Side effects of cardiovascular drugs                                                                                                    | Flag question                                                                                                    |
|----------------------------------------------------------------------------------------------------|----------------------------------------------------------------------------------------------------|----------------------------------------------------------------------------------------------------|
| 1         2         3         4         5         6           7         8         9         10         11         12           13         14         15         16         17         18                                                                                                    | Rate this question Commen                                                                                                    | t on this question Submit Comment                                                                                                    |
| 19         20         21         22         23         24           25         26         27         28         29         30           31         32         33         34         35         36           37         38         39         40         41         42           43         44         45         46         47         48           45         51         52         53         54           76         56         57         76         56         56 | A 69-year-old Afro-Caribbean man, with a long history of hypertension, develope<br>angina has not been well controlled and he is now on bisoprolol, nicorandil, ramig<br>tale a aginin or of oploagind tub to gastrointesthati side effects. He presents with a<br>Which one of his drugs is the most likely cause?<br>Select one:<br>A Amidogine<br>B. Bisoprolol<br>C. Nicorandil<br>D. Ramipil<br>E. Simvastatin | d ischaemic heart disease a year ago. His<br>pil, amlodipine and simvastafin. He is unable to<br>history of intermittent tongue and ip swelling. |
|                                                                                                    |                                                                                                    |                                                                                                    |
| 61         62         63         64         65         66           67         68         69         70         71         72           73         74         75         76         77         78                                                                                                    | Your answer is incorrect<br>Answer (ustification and feedback: Anglotensin converting enzyme inhibitors<br>onset may be delayed and there is a higher incidence reported in Alto-Caribbean<br>hypotension, renal inapiament and a dry cough.<br>The correct answer is: Ramipril                                                                                                    | (ACE) inhibitors can cause angloedema. The<br>I patients. More Common side effects include                                                       |
| 79         80         81         82         83         84           85         86         87         88         89         90           91         92         93         94         95         96           97         98         99         100         100 of 100                                                                                                    | ✓ Previous QuestionNext Question                                                                                                    | ▲ nc                                                                                                    |
| Show all questions on one page                                                                                                    |                                                                                                    |                                                                                                    |